Access to Dalloz database and use it. Part 2

1. Look for a doctrine reference

Path 1 to find the doctrine reference RTD civ.1998. obs J. Hauser

- RTD civ is the abbreviation of Revue trimestrielle de droit civil
- In order not to get lost in the journals abbreviations, you can use this register established by Toulouse Capitole university. Click on that <u>link</u> to take a look at it.
- Go on Dalloz home page thanks to the library's website.
- Go to the "approfondir" section
- Click on "revues"
- Click on "RTD civ."
- On the left side of your screen, scroll down and look for the year 1998
- Click on "1998".
- Click on the issue n°1
- Find page 87 in this issue and your article will be in the center of your screen.

Path 2 to look for the doctrine reference RTD civ.1998. obs J. Hauser

- RTD civ is the abbreviation of Revue trimestrielle de droit civil
- In order not to get lost in the journals abbreviations, you can use this register established by Toulouse Capitole university. Click on that <u>link</u> to take a look at it.
- Go on Dalloz home page thanks to the library's website.
- Click on the magnifying glass icon on the right side of the search box.
- In the advanced settings (« critères de recherche avancée » section) at the bottom of the page, select "revues dalloz"
- Write the author's name. In our example it is Hauser
- Select the name of the journal. In our example it is RTD civ.
- Write the year. In our example it is 1998
- Enter the page number. In our example it is 87
- Click on "rechercher"
- You obtain your journal article. Click on its title to read it.
- You will find your article in the center of your screen.
- On the left side of your screen, there is the summary of this issye and every other issue and their articles.
- On the right side of your screen you can find links to the articles quoting the article you are reading.

Find doctrine with key-words.

- Go on Dalloz home page thanks to the library's website.
- Enter your keywords in the search box
- On the left side of your screen, select the filter "revue"
- On the left side of your screen you can select a period in the filter "date". This will help you to narrow your search.
- Click on the article you want and read it.
- 2. Find a legal precedent reference

Find a legal precedent with its number.

- Go on Dalloz home page thanks to the library's website
- Select the "jurisprudence" section of the home page. It is placed above the search box.
- You are on Dalloz legal precedents page.
- Enter your legal precedent number in the search box.
- Click on your legal precedent.
- At the centre of the page, you can find the legal precedent text, you can use the summary in order to get to the part that looks the most interesting to you.
- On the left side of your screen, you can find similar legal precedents. You can compare them with the legal precedent you are reading.

Find a legal precedent with keywords.

Rechercher de la jurisprudence par mots clés.

- Go on Dalloz home page thanks to the library's website
- Select the "jurisprudence" section of the home page. It is placed above the search box.
- You are on Dalloz legal precedents page.
- Enter your keywords in the search box
- On the left side of your screen you can use the filter "date", you will be able to choose a period to narrow your search.
- On the left side of your screen, you can choose the filter "jurisdiction". This will help you to choose a specific court to narrow your search.
- Click on the legal precedent you find the most interesting.
- At the centre of the page, you can find the legal precedent text, you can use the summary in order to get to the part that looks the most interesting to you.
- On the left side of your screen, you can find similar legal precedents. You can compare them with the legal precedent you are reading.

You can come to the library if you have any question or you can make an appointment with us if you need more time.